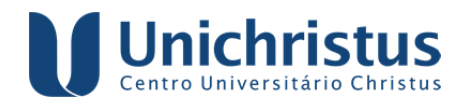

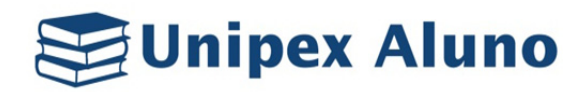

| 1  | Como acesso o Unipex Aluno?                                                | Acesse: http://unipex.unichristus.edu.br/aluno/                                                                                                    |
|----|----------------------------------------------------------------------------|----------------------------------------------------------------------------------------------------|
| 2  | Esqueci a senha! O que devo<br>fazer?                                      | Localize na tela de login o link: esqueci senha. Na tela<br>"Esqueci senha", insira seu CPF e clique em enviar.<br>Uma nova senha será enviada para o seu e-mail<br>cadastrado.                                                                                                    |
| 3  | Não recebi o e-mail da troca de senha. O que devo fazer?                   | Entre em contato com nosso suporte pelo e-mail: suportelit01@unichristus.edu.br                                                                                                    |
| 4  | Tenho dúvidas ou quero enviar<br>sugestões/elogios/críticas?               | Na página de login, clique em "Fale conosco" ou<br>envie um e-mail para:<br><u>suportelit01@unichristus.edu.br</u>                                                                                                    |
| 5  | Como altero o meu perfil no<br>Unipex ?                                    | Uma vez logado, clique na foto do perfil no canto<br>superior direito da tela, localize e clique em "Perfil".<br>Um diálogo irá ser apresentado com todas suas<br>informações para edição. É possível editar os campos<br>de E-mail, Telefone e Sexo.                                                                                                    |
| 6  | Como altero minha senha no<br>sistema?                                     | Clique na foto do perfil no canto superior direito da tela, e localize "Alterar Senha". Coloque sua antiga senha e a nova senha duas vezes; clique em "Gravar".                                                                                                    |
| 7  | Como acesso a página de<br>formulários?                                    | Na página inicial, localize o botão "Formulários",<br>simbolizado pela cor vermelha ou entre pelo menu<br>lateral: "Operações > Formulários > Formulários<br>Disponíveis".                                                                                                    |
| 8  | Para que serve a aba Históricos,<br>da página de "formulários"?            | Serve para os Alunos verificarem todos os seus<br>formulários ao longo dos meses do programa. É<br>possível visualizar as atividades registradas por você a<br>cada mês e realizar download dos arquivos anexados<br>no formulário.                                                                                                    |
| 9  | Como envio meus formulários?                                               | É preciso que tenha, pelo menos, uma atividade<br>cadastrada para o envio do Formulário.<br>Iniciação/Extensão: Você deve marcar a data no<br>calendário e informar no quadro ao lado as atividades<br>daquele dia, adicionando novas atividades/dia,<br>conforme previsão/execução do projeto de pesquisa.<br>Monitoria: Você deve marcar a data no calendário,<br>selecionar o tipo de atividade e descrever as<br>atividades do dia, adicionando novas atividades/dia,<br>conforme previsão/execução do plano de orientação<br>da monitoria. Para enviar, depois de registradas as<br>atividades, clique em "Enviar". Atente ao prazo de<br>envio. Caso esteja fora do prazo, não será possível<br>concluir o envio dos formulários. OBS: Sobre<br>possibilidade de anexar arquivos complementares ao<br>formulário: ver pergunta nº 12. |
| 10 | Quantas atividades podem ser<br>cadastradas no Formulário de<br>Monitoria? | Até 30 atividades por formulário.                                                                                                    |

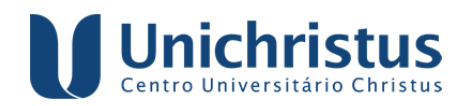

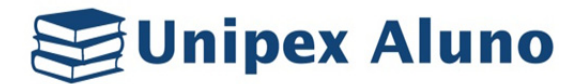

| 11 | Quantas atividades podem ser<br>cadastradas no Formulário de<br>Iniciação Científica?                       | Até 10 atividades por formulário.                                                                                                    |
|----|----------------------------------------------------------------------------------------------------|----------------------------------------------------------------------------------------------------|
| 12 | Quantas atividades podem ser<br>cadastradas no Formulário de<br>Extensão?                                   | Até 10 atividades por formulário.                                                                                                    |
| 13 | Quantos arquivos eu posso<br>anexar?                                                                        | É possível anexar até 5 arquivos com tamanho<br>máximo de 20MB dos tipos: .pdf, .jpg, .jpeg, .png,<br>.doc, .docx.                                                                                                    |
| 14 | Como remover os arquivos<br>anexados?                                                                       | Ao localizar o botão "Remover arquivo anexado", um<br>diálogo com todos seus arquivos será mostrado.<br>Clique em "Remover" para excluir o arquivo<br>desejado.                                                                                       |
| 15 | É possível realizar download dos<br>arquivos anexados em meu<br>formulário?                                 | Sim. Se o formulário já tiver sido enviado, utilize a<br>aba "Histórico" e clique no mês do formulário. Em<br>seguida, aparecerá uma tela com todas as suas<br>atividades registradas naquele mês e, ao final, os<br>arquivos anexados para download. |
| 16 | Quando acessei a página de<br>formulários, apareceu um<br>relógio grande com um X. O que<br>isso significa? | Isso significa que você perdeu o prazo de envio dos<br>formulários.                                                                                                    |
| 17 | Perdi o prazo de envio. Como<br>devo proceder?                                                              | Neste caso, você deve procurar a Coordenação de<br>Pesquisa de seu curso, justificar o atraso e solicitar<br>um novo prazo, situação que será analisada pela<br>Coordenação.                                                                          |

## COMO FUNCIONA A DINÂMIA ATUAL NO UNIPEX?

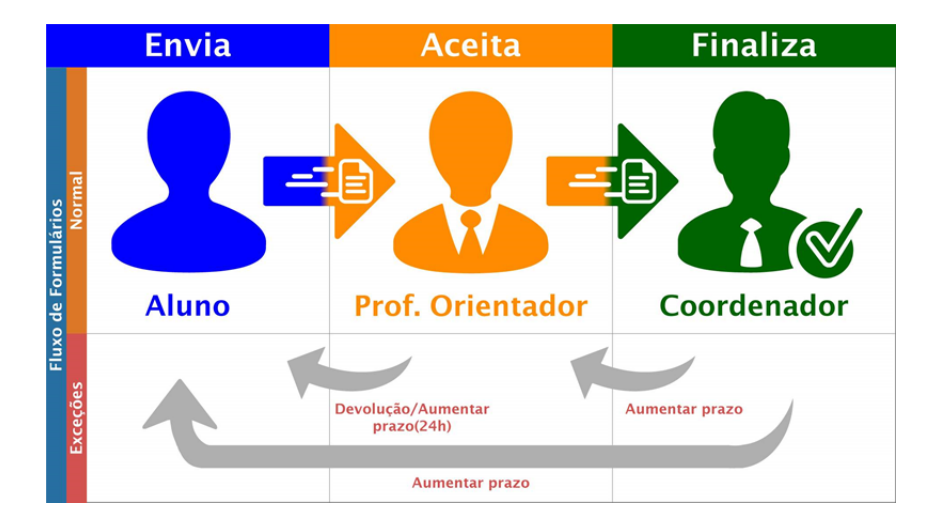